# **TP D-LINK**

### 1 : Présentation de la Borne WIFI.

Des performances fulgurantes

Le DAP-2610 offre des performances sans fil fiables et à haut débit. C'est un point d'accès idéal pour les applications audio, vidéo et vocales. Lorsqu'elle est activée, la fonction QoS permet au DAP-2610 de hiérarchiser automatiquement le trafic réseau en fonction du niveau de streaming interactif, comme les films HD ou la VoIP.

#### Fonctionnalité polyvalente du point d'accès

Le DAP-2610 permet aux administrateurs réseau de déployer un réseau sans fil double bande simultané extrêmement robuste et facile à gérer. Le DAP-2610 peut fournir une couverture sans fil optimale sur les bandes 2,4 GHz ou 5 GHz. Le DAP-2610 peut être installé au plafond, au mur ou sur un bureau pour répondre à toutes les demandes sans fil.

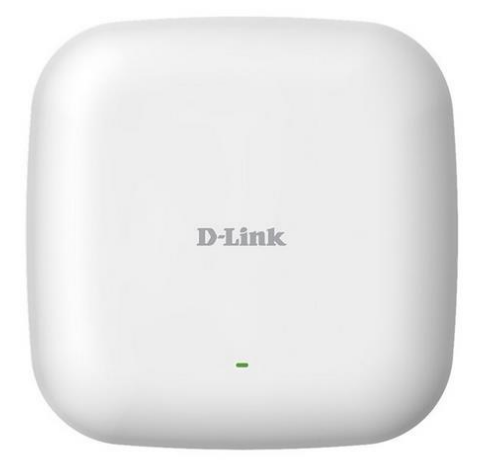

#### Gestion du réseau

Les administrateurs réseau disposent de plusieurs options pour gérer le DAP-2610, notamment le Web, le SSL, etc. Pour une gestion avancée du réseau, les administrateurs peuvent configurer et gérer plusieurs points d'accès à partir d'un seul endroit.

## 2 : Fiche Technique.

### GÉNÉRAL

| Type de périphérique | Borne d'accès sans fil |
|----------------------|------------------------|
| Largeur              | 17 cm                  |
| Profondeur           | 17 cm                  |
| Hauteur              | 2.8 cm                 |
| Poids                | 314 g                  |

## RÉSEAUX

| Format                             | Externe                                                                                                    |  |
|------------------------------------|----------------------------------------------------------------------------------------------------|--|
| Technologie de<br>connectivité     | Sans fil                                                                                                    |  |
| Débit de transfert de<br>données   | 1.3 Gbits/s                                                                                                    |  |
| Protocole de liaison<br>de données | IEEE 802.11b, IEEE 802.11a, IEEE 802.11g, IEEE 802.11n, IEEE<br>802.11ac (version préliminaire)                                                              |  |
| Protocole de gestion<br>à distance | SNMP 1, Telnet, SNMP 3, SNMP 2c, HTTP, SSH                                                                                                    |  |
| Bande de fréquence                 | 2.4 GHz, 5 GHz                                                                                                    |  |
| Indicateurs d'état                 | Alimentation                                                                                                    |  |
| Caractéristiques                   | Support RADIUS, Network Access Protection (NAP), bi-<br>bande                                                                                                |  |
| Algorithme de<br>chiffrement       | WEP 128 bits, WEP 64 bits, SSL, WPA, WPA2, WPA-Enterprise,<br>WPA2-Enterprise                                                                                |  |
| Normes de<br>conformité            | IEEE 802.3u, IEEE 802.3ab, IEEE 802.11b, IEEE 802.11a, IEEE<br>802.3af, IEEE 802.11g, Wi-Fi CERTIFIÉ, IEEE 802.11n, IEEE<br>802.3az, IEEE 802.11ac (ébauche) |  |

#### ANTENNE

| Antenne           | Interne |
|-------------------|---------|
| Nombre d'antennes | 2       |
| Niveau de gain    | 3 dBi   |

## EXTENSION/CONNECTIVITÉ

| Interfaces | 1 x 1000Base-T (PoE) - RJ-45 |
|------------|------------------------------|
|------------|------------------------------|

#### DIVERS

| Accessoires inclus      | Bras de montage |  |
|-------------------------|-----------------|--|
| Normes de<br>conformité | UL, IC, FCC     |  |

#### ALIMENTATION

| Prise en charge de<br>l'alimentation sous<br>Ethernet (PoE) | PoE |  |  |
|-------------------------------------------------------------|-----|--|--|
|-------------------------------------------------------------|-----|--|--|

#### CARACTÉRISTIQUES D?ENVIRONNEMENT

| Température<br>minimale de<br>fonctionnement | 0 °C                          |
|----------------------------------------------|-------------------------------|
| Température<br>maximale de<br>fonctionnement | 40 °C                         |
| Taux d'humidité en<br>fonctionnement         | 10 - 90 % (sans condensation) |

## 3 : Configuration

| 192.168.0.103/                                                                                                    | 1 – Se connecter à l'adresse IP de notre Borne WIFI.                                       |
|----------------------------------------------------------------------------------------------------|--------------------------------------------------------------------------------------------|
| D-Link Login to the Access Point: User Name Password Login Login Login                                                                                                    | 2- Se connecter avec les logs e base,<br>admin/admin                                       |
| PROVIDE SYSTEM SETTINGS         These settings apply to this access point.         New Password         Confirm New Password         System Time         Using Network Time Protocol(NTP)         Manually         System Time (24 HR)         DST Start(24 HR)         DST Start(24 HR)         DST Start(24 HR)         DST Start(24 HR)         DST Start(24 HR)         DST Start(24 HR)         DST Start(24 HR)         Daylight Offset(minutes)         IS v         System Country         Update | 3- Une fois connecter, il faut changer<br>de mot de passe, et sélectionner le<br>bon pays. |
| D-Link         PROVIDE SYSTEM SETTINGS         These settings apply to this access pont.         New Password         Confirm New Password         System Time         System Time         System Time         System Time         Output         System Time         System Time         System Time         System Time(24 HR)         Tist         System Time(24 HR)         Dist End(24 HR)         First         System Country         France         Update                                       | AP-2610<br>4- Une fois que c'est fait, il faut<br>« update ».                              |
| The device is active<br>Please DO NOT POWER OFF the device.<br>And please wat for 118 seconds                                                                                                    | DAP-2610                                                                                   |

| Delink<br>Dar-2610<br>Basic Settings<br>Advanced Settings<br>Status                                          | System         Configuration         System         Legout         Perposition           Model Name         DAP-2810         Firmware Version         v2.01         10.06.33         10/20/2019         System Name         dap2610         Location         System Time         0.101/1970 08.01:50         Up Time         0.Days, 00.1:51         Operation Mode(5GHz)         Access Point         Operation Mode(5GHz)         78.98.e8.b5.bf.30         MAC Address(5GHz)         78.98.e8.b5.bf.38         IP Address         192.168.0.103         IP 2.168.0.103         IP 2.168.0.103 <th>5- Quand l'update sera effectuée, il<br/>faut se reconnecter avec les nouveaux<br/>logs que l'on a préalablement fait.</th>                                                                                                    | 5- Quand l'update sera effectuée, il<br>faut se reconnecter avec les nouveaux<br>logs que l'on a préalablement fait.                                         |
|----------------------------------------------------------------------------------------------------|----------------------------------------------------------------------------------------------------|----------------------------------------------------------------------------------------------------|
| D-Link<br>Marten<br>Construction<br>Wrieless<br>Wrieless<br>Wrieless<br>Wrieless<br>Wrieless<br>Brank Status | DAP-2610  nce Configuration Configuration Control Control Control Channel Control Channel Control Channel Control Control Cont | 6 – Dans l'onglet « Basic<br>settings/Wireless Settings" nomé<br>Notre borne Wi-Fi. Vous pouvez ainsi<br>modifier tous les paramètres que vous<br>souhaitez. |
| enance ▼<br>Wi                                                                                               | Configuration<br>Save and Activate<br>Discard Changes<br>TETESS SETTINGS                                                                                                    | 7 – Pensez toujours à Save votre<br>nouvel configuration                                                                                                    |

## 4 : Conclusion

La borne Wi-Fi convient parfaitement à l'usage voulu pour l'entreprise, sa configuration est simple et rapide, le WIFI est bon, le prix est correct. Je conseille vivement l'utilisation de cette Borne Wi-Fi

# D-LINK CAMERA

## 1 : Description.

Les fonctions panoramique et d'inclinaison à 340<sup>o</sup> motorisées, la résolution Full HD 1080p, la vision nocturne et la détection de mouvements et de sons vous aident à protéger chaque angle.

La sécurité là où vous en avez le plus besoin Les fonctions panoramique et d'inclinaison à 340<sup>o</sup> motorisées, la résolution Full HD 1080p, la vision nocturne et la détection de mouvements et de sons vous aident à protéger chaque angle.

Netteté Full HD 1080p Photos et vidéos Haute Définition, avec un zoom numérique 4x.

**Panoramique et inclinaison** Commande panoramique à 340° et d'inclinaison à 110° motorisée qui vous permet de surveiller une large zone et différents angles.

**Détection de sons et de mouvements** Détecte toute variation de mouvement et de niveau sonore, vous alerte par une notification sur un téléphone mobile ou une tablette et démarre l'enregistrement.

**Flexibilité de l'enregistrement dans le Cloud** Enregistrez des images et des vidéos dans le cloud sécurisé mydlink, sur une carte microSD ou dans la mémoire de votre téléphone ou tablette.

Vision nocturne Voyez dans l'obscurité jusqu'à 5 mètres grâce à la vision nocturne infrarouge intégrée.

Audio bidirectionnel Parlez et écoutez grâce à des enceintes et à un microphone intégrés pour détecter les sons.

Une sécurité qui protège vos arrières Les fonctions panoramique et d'inclinaison vous permettent de déplacer la caméra vers le haut, vers le bas et sur les côtés, directement à partir de votre téléphone, où que vous soyez dans le monde. Enregistrez vos angles de surveillance les plus fréquents pour surveiller facilement différentes zones et y revenir d'une simple pression des doigts.

**Une protection permanente** Surveillez votre maison même pendant la nuit avec une netteté HD 1080p grâce à la vision nocturne infrarouge intégrée qui vous permet de voir jusqu'à 5 mètres dans l'obscurité totale. Vous pouvez également la placer dans d'autres espaces: connectez la caméra à votre Wi-Fi domestique ou directement à votre routeur à l'aide d'un câble Ethernet.

Transformez votre maison en maison intelligente. Facilitez-vous la vie grâce à la domotique. Demandez à Amazon Alexa ou à Google Assistant de vous afficher l'image en direct de votre caméra pour voir ce qui se passe à la maison lorsque vous avez les mains prises. Personnalisez votre expérience de maison connectée avec les automatisations IFTTT pour faire fonctionner votre caméra avec d'autres appareils connectés compatibles. Allumez automatiquement une lumière lorsqu'un mouvement ou un son est détecté ou envoyez un SMS ou un e-mail pour informer les personnes que vous avez choisies.

Audio bidirectionnel Parlez via l'enceinte intégrée et écoutez tous les sons enregistrés par son microphone. Dites à votre animal domestique de descendre du lit, parlez à vos enfants lorsqu'ils jouent, dites au facteur où déposer le courrier ou parlez aux visiteurs lorsqu'ils arrivent.

# 2 : Configuration

| 08:42                 |                     | <ul> <li>1 – Crée un compte sur l'Application<br/>Mydlink, attention, le mail de<br/>confirmation va arriver dans les<br/>Spam donc il faut bien regarder de<br/>partout.</li> </ul> |
|-----------------------|---------------------|----------------------------------------------------------------------------------------------------|
| 08:43                 | 4G 96               | 2- Une fois le mail vérifier il faut vous                                                                                                    |
| ←                     |                     | connecter.                                                                                                    |
| mydli                 | nk                  |                                                                                                    |
| Email                 |                     |                                                                                                    |
| tete.david@hotmail.fr |                     |                                                                                                    |
| Mot de passe          | Ø                   |                                                                                                    |
| Connexion             |                     |                                                                                                    |
| Mo                    | t de passe oublié ? |                                                                                                    |
|                       |                     |                                                                                                    |
|                       |                     |                                                                                                    |
|                       |                     |                                                                                                    |
|                       |                     |                                                                                                    |
|                       |                     |                                                                                                    |

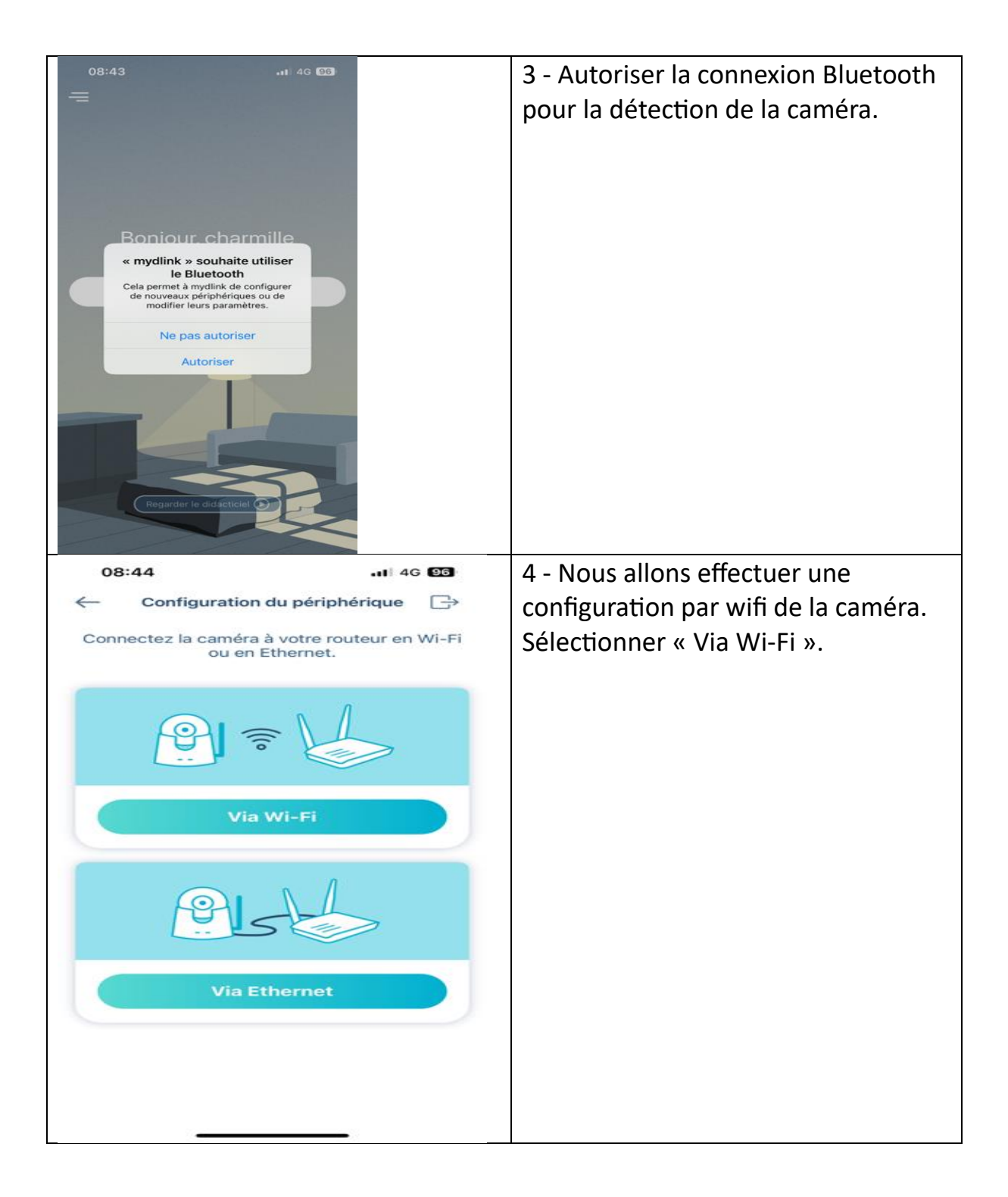

| ← Connexion au Wi-Fi                                                                                                    | Ŷ                             | 5 – A présent sélectionner votre réseau wifi                                           |
|----------------------------------------------------------------------------------------------------|-------------------------------|----------------------------------------------------------------------------------------|
| Choisissez Wi-Fi (WEP n'est pas pris er                                                                                                    | n charge)                     |                                                                                        |
| AndroidAP2831                                                                                                    |                               |                                                                                        |
| BTS SIO 2.4Ghz                                                                                                    |                               |                                                                                        |
| Charmilles-Invite                                                                                                    | ((0                           |                                                                                        |
| DIRECT-GHLAPTOP-EOL4N3MImsCv                                                                                                    |                               |                                                                                        |
| dlink                                                                                                    | ((0                           |                                                                                        |
| dlink BJ                                                                                                    | ((0                           |                                                                                        |
| eduroam                                                                                                    |                               |                                                                                        |
| Нера                                                                                                    |                               |                                                                                        |
| LAPTOP-E5M1J5FH 0553                                                                                                    |                               |                                                                                        |
| Appuyez le bouton Actualiser, dans le c<br>droit de l'écran, pour actualiser la liste                                                                              | oin supérieur<br>des réseaux. |                                                                                        |
| 08:52<br>Configuration du périphérique                                                                                                    | 4G 95                         | 6 – Rentrer le nom de votre périphérique, et un contact l'ors des événement d'urgence. |
|                                                                                                    |                               |                                                                                        |
| Nom du périphérique DCS-8525LH-3FE9                                                                                                    | Ø                             |                                                                                        |
| Donnez un nom pratique comme « Salon »<br>faciliter les commandes vocales sur Alexa o<br>Google Assistant.                                                         | pour<br>ou                    |                                                                                        |
| Contact désigné                                                                                                    |                               |                                                                                        |
| Définir un contact désigné                                                                                                    | >                             |                                                                                        |
| Ici, vous pouvez ajouter un numéro de téléphone<br>permetra d'appuyer rapidement sur un bouton o<br>notification pour passer un appel lorsqu'un évén<br>déclenché. | ι qui vous<br>de<br>ement est |                                                                                        |
| Suivant                                                                                                    |                               |                                                                                        |

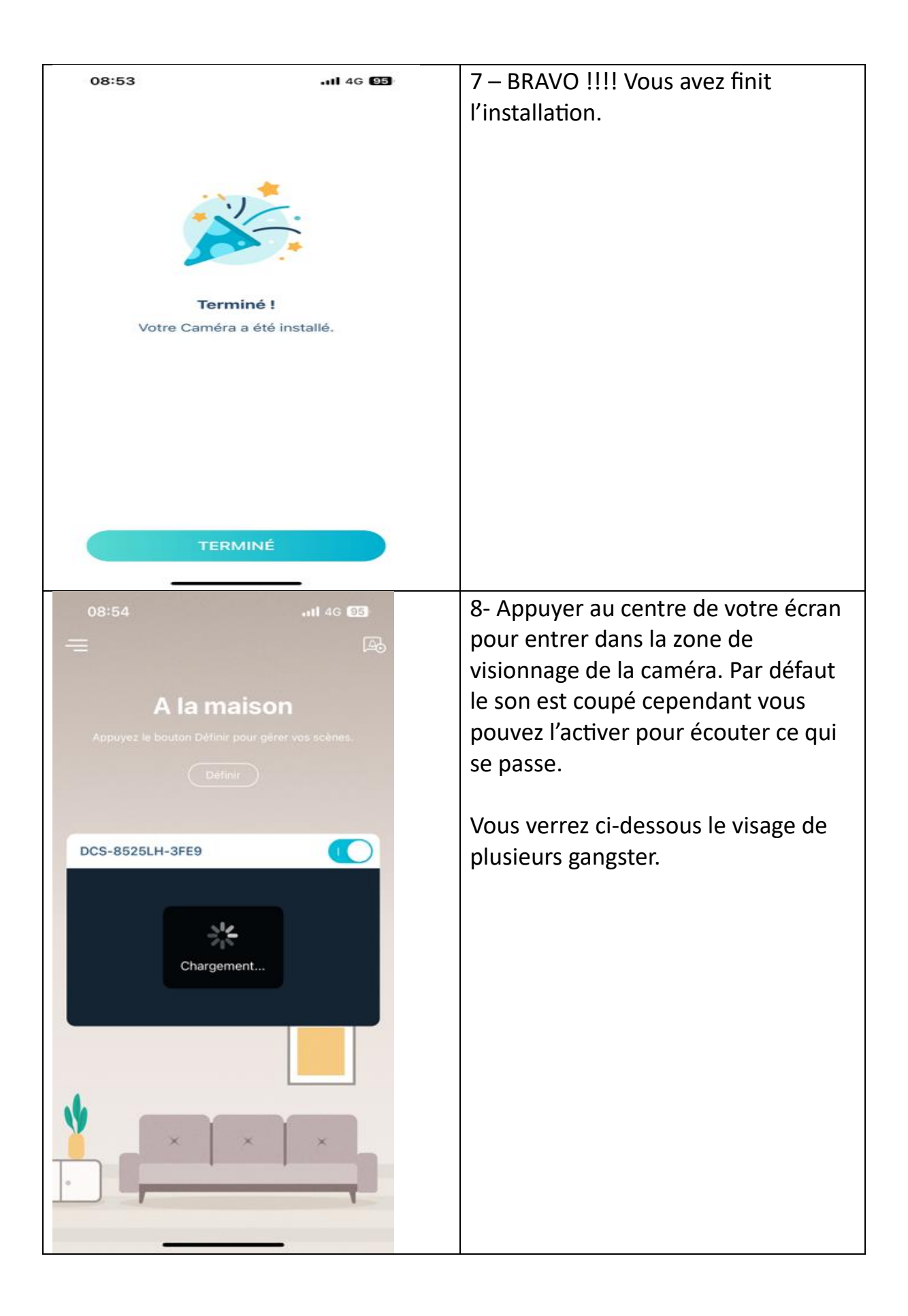

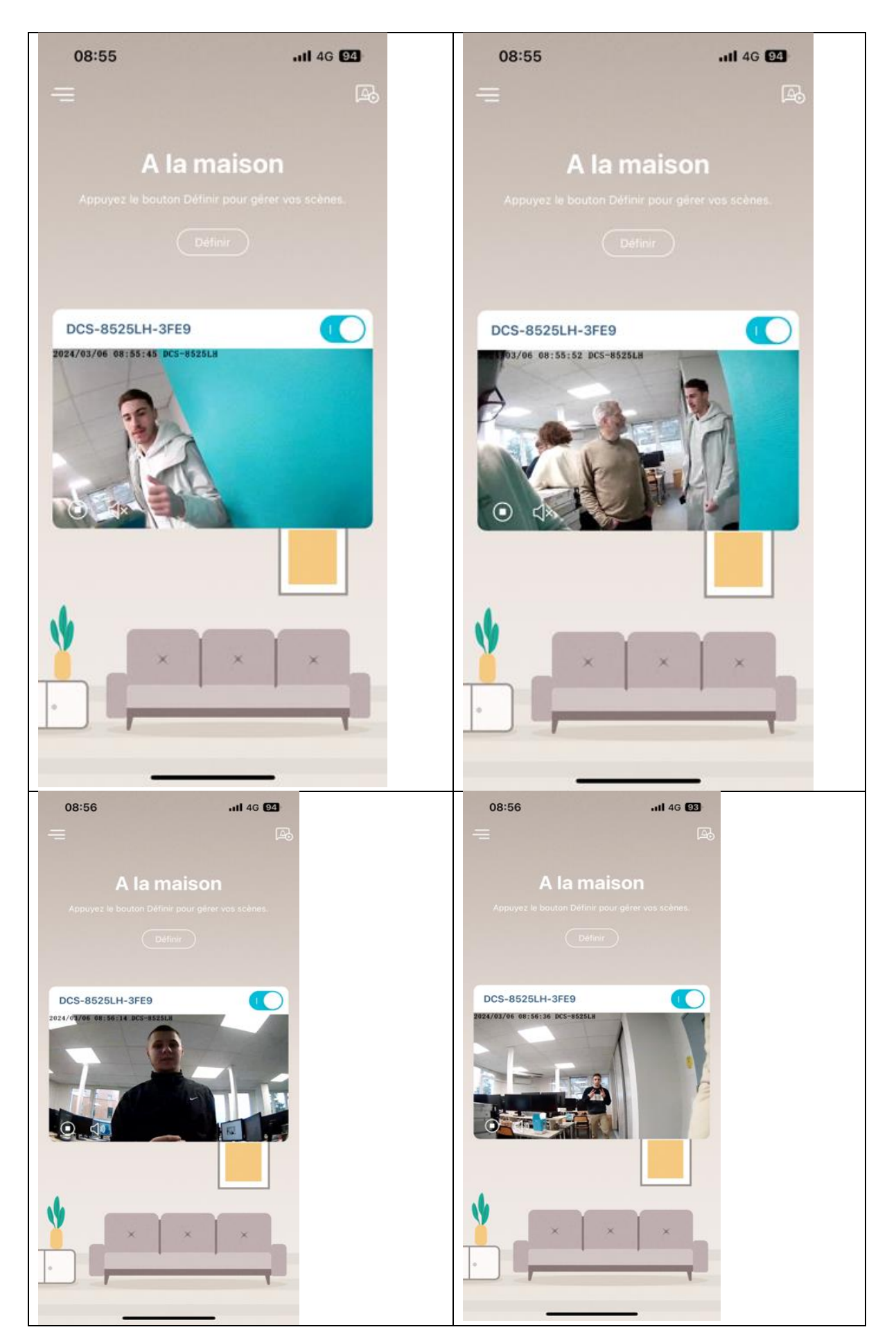

| 09:03                            | .11] 4G 🗐                | 9 – Voici quelque paramétre         |
|----------------------------------|--------------------------|-------------------------------------|
| Paramètres                       |                          | suplémentaire qui peuvent amélioré  |
| DCS-8525LH-3FE9                  | Ø                        | scintillement.                      |
| Paramètres des fonctions         |                          |                                     |
| Mode privé                       |                          | Vous pouvez aussi activé ou non des |
| Configuration du mouvement       | >                        | ou le micro.                        |
| Stockage                         | Aucune >                 |                                     |
| Micro de la caméra               |                          |                                     |
| Vision nocturne                  | Auto >                   |                                     |
| Anti-scintillement               | <b>50 Hz</b> 60 Hz       |                                     |
| Inverser l'image                 | $\bigcirc \circ$         |                                     |
| Contrôle panoramique/inclinaison | Balayer >                |                                     |
| Voyant d'état                    |                          |                                     |
| Notification enrichie            | ,                        |                                     |
| 09:03                            | . <b>11</b> 4G <b>91</b> |                                     |
| ← Paramètres                     |                          |                                     |
| Contrôle panoramique/inclinaison | Balayer >                |                                     |
| Voyant d'état                    |                          |                                     |
| Notification enrichie            |                          |                                     |
| Contact désigné                  | Aucune >                 |                                     |
| Autres                           |                          |                                     |
| Wi-Fi                            | BTS SIO 2.4Ghz >         |                                     |
| Fuseau horaire                   | Paris >                  |                                     |
| Microprogramme 1.07              | 7.03(3.5.22-b01) >       |                                     |
| ID MAC                           | B0C554593FE9             |                                     |
| Supprimer une ca                 | méra                     |                                     |
|                                  | _                        |                                     |

## 3 : Conclusion

La caméra à un gros délais et se déconnecte facilement, il n'y a aucune application sur PC a part le site, il n'y a donc que deux solutions pour visionner la caméra : soit via mobile, soit sur le pc mais sur le site internet de My-Dlink. Il est aussi impossible de se connecter directement via l'ip, ce qui peut poser un problème si on a plusieurs caméras.